# МІНІСТЕРСТВО ОСВІТИ І НАУКИ УКРАЇНИ ХАРКІВСЬКИЙ НАЦІОНАЛЬНИЙ УНІВЕРСИТЕТ РАДІОЕЛЕКТРОНІКИ

Кафедра Програмної інженерії

Звіт

з лабораторної роботи №2 з дисципліни: «Проектний практикум» з теми: «Прототипування із використанням case-засобі»

Виконали: ст. гр. ПЗПІ-23-2 Ситник Є. С. Малишкін. А. С. Краснокутська Ю. Є. Семьонов. О. О. Петах С. І. Перевірили: ст. викладач кафедри ПІ, Онищенко К. Г., доц. каф. ПІ, Афанасьєва І. В.,

#### **2 ПРОТОТИПУВАННЯ ІЗ ВИКОРИСТАННЯМ САЅЕ-ЗАСОБІ**

2.1 Мета роботи

Оволодіти технікою опису інтерфейсу користувача. Навчитися використовувати програмне забезпечення для створення інтерактивного прототипу проекту.

2.2 Хід роботи

Переглянути прототип проєкту можна за наступним посиланням – https://www.figma.com/design/gc0RhNRFVDiosJtY8q6eNo/TaskHub?node-id=0-1&t= Ci5rIMELyhWgs83u-1. Для його створення нами було використано засіб для прототипування Figma.

2.2.1 Сторінка входу

Для користуванням сервісом користувач має увійти в свій обліковий запис, або створити новий, на відповідній сторінці.

| Login<br>Glad you're back!    |  |
|-------------------------------|--|
| Username                      |  |
| Password                      |  |
| Remember me                   |  |
| Login                         |  |
| Forgot password?              |  |
| or                            |  |
|                               |  |
| Don't have an account? Signup |  |
|                               |  |
|                               |  |
|                               |  |

Рисунок 2.1 – Форма авторизації

| Sign up                |  |
|------------------------|--|
| Username               |  |
| Email                  |  |
| Password               |  |
| Confirm password &     |  |
| Remember me            |  |
| Sign up                |  |
| G                      |  |
| Have an account? Login |  |
| ienns & conditions     |  |
|                        |  |

Рисунок 2.2 – Форма реєстрації

| Forgot pass | word?     |  |
|-------------|-----------|--|
| Email       | ess       |  |
| Terms & Co  | onditions |  |
|             |           |  |

Рисунок 2.3 – Форма відновлення пароля

| Change password              |  |
|------------------------------|--|
| Glad you're back!            |  |
| Remember me Change and login |  |
| Terms & Conditions           |  |
|                              |  |

Рисунок 2.4 – Форма зміни пароля

| Enter 6-digit code<br>We sent a confirmation code to the user@email.com.<br>Code |  |
|----------------------------------------------------------------------------------|--|
| Terms & Conditions                                                               |  |
|                                                                                  |  |
|                                                                                  |  |

Рисунок 2.5 – Форма підтвердження пошти

#### 2.2.2 Домашня сторінка

Після авторизації користувач потрапляє на домашню сторінку, де він може переглянути останні оновлення доступних йому завдань та рекомендації, а також має швидкий доступ до своїх завдань. Для навігації на кожній сторінці присутня бічна панель.

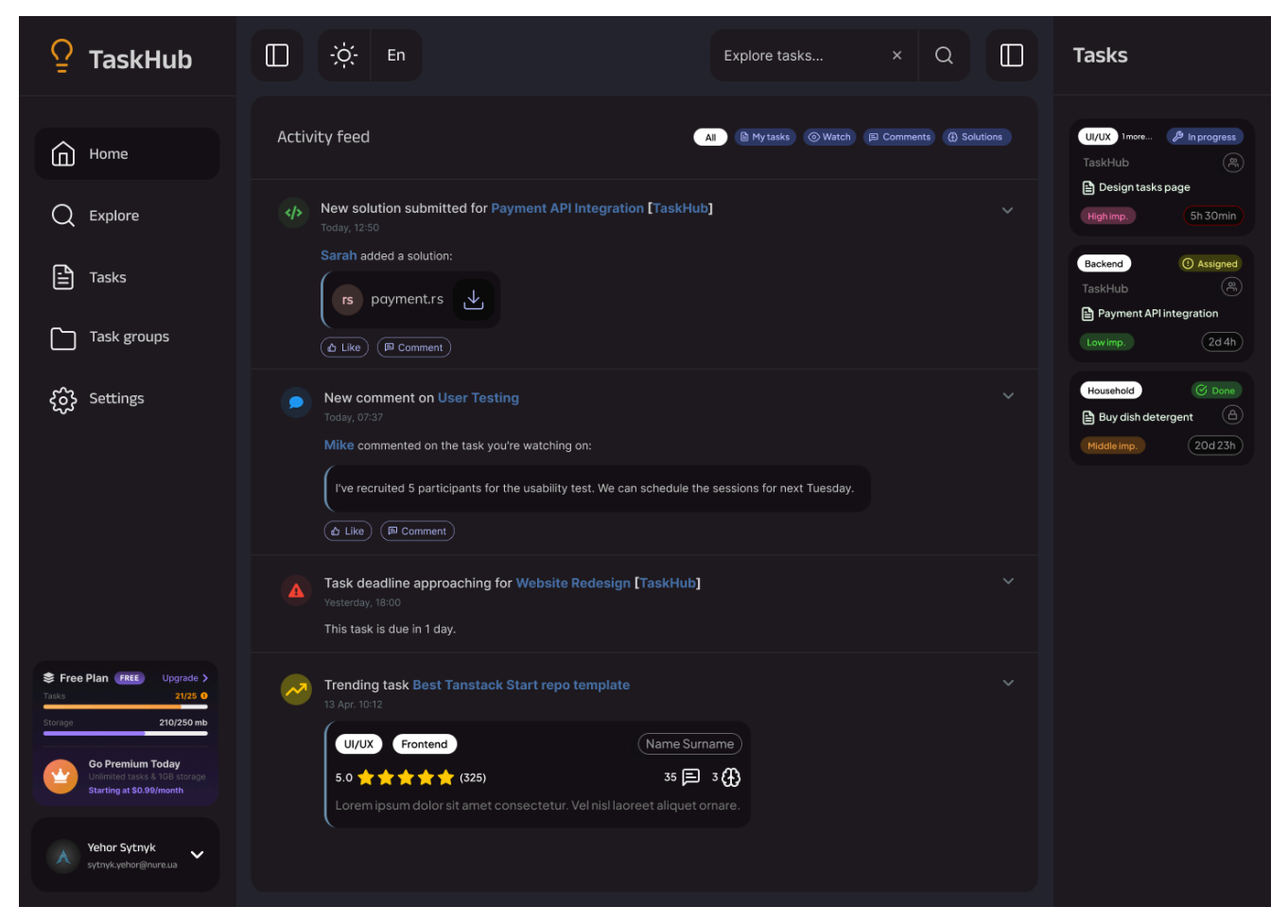

Рисунок 2.6 – Домашня сторінка

## 2.2.3 Сторінка «Explore»

На сторінку «Explore» користувач потрапляє використовуючи панель навігації або пошук. Тут він може легко шукати публічні завдання та групи завдань за ключовими словами.

| P TaskHub                                                                                                    | 10 En                                                                                                    | Explore tasks by name, tags                                          | × Q                                                                                                    |                                                                                                    |
|----------------------------------------------------------------------------------------------------|----------------------------------------------------------------------------------------------------|----------------------------------------------------------------------|----------------------------------------------------------------------------------------------------|----------------------------------------------------------------------------------------------------|
| Home                                                                                                    | Explore tasks                                                                                                    | Sort by dedline $\qquad \lor \qquad \downarrow$                      | Tasks V                                                                                                    |                                                                                                    |
| C Explore                                                                                                    | UUUX Frontend Public<br>TaskHub (# Public)<br>Design tasks page<br>5.0 ★ ★ ★ ★ (325) 35 🕞 3 (}                                                               | Task Number one                                                      | NURE © Done<br>Task Number three A Private<br>Lorem pisum dolor sitamet consectetur. Vel<br>nislacreet aliquet ornare.<br>Midde importance (204 23h)      | NUME C Done<br>Task Number three A Private<br>Lorem ipsum dolor sit amet consecterur. Vel<br>relationeret aliquet consecterur. Vel<br>Middle importance (20d 23h) |
| ြာ Task groups<br>နိုင္တဲ့ Settings                                                                                               | Lorem lipsum dolor sit amet consectetur. Vel<br>nisi laoreet aliquet omaro.<br>Frightmoortance Sh 30min<br>Special for you                                   |                                                                      |                                                                                                    |                                                                                                    |
|                                                                                                    | () Heme Sur)       Task group one     20 tasks       5.0 ★★★★ (1244)     58 €       Lorem Ipsum dolor sit amet consectetur. Vel nisi laoreet aliquet ornare. | Backand       ② Assigned         Task group one       ⊕ Name Surname | NURE © Done<br>Task Number three A private<br>Lorem ipsum dolor sit amet consectetur. Vel<br>nial lacreat allogue on rare.<br>Middle importance (20d 23h) | NURE         Construction           Task Number three <ul></ul>                                                                                                   |
| Free Plan (REC Upgrade ) Take 21/25 @ Storage 210/250 mb Co Premium Today Unimited tasks & RD storage Unimited tasks & RD storage | UUUX Frontend 350                                                                                                    | Low importance (2d 4h)                                               |                                                                                                    |                                                                                                    |
| Yehor Sytnyk<br>sytnyk.yehor@nure.ua                                                                                              |                                                                                                    |                                                                      |                                                                                                    |                                                                                                    |

Рисунок 2.7 - Сторінка «Explore»

## 2.2.4 Сторінка «Tasks»

На сторінці «Tasks» користувач має доступ до всіх завдань, які він створив, на які підписався та до яких його додали. Завдання можливо фільтрувати за їх статусом, групами до яких вони належать та категоріями, а також шукати за ключовими словами. На цій же сторінці існує можливість створення нового завдання.

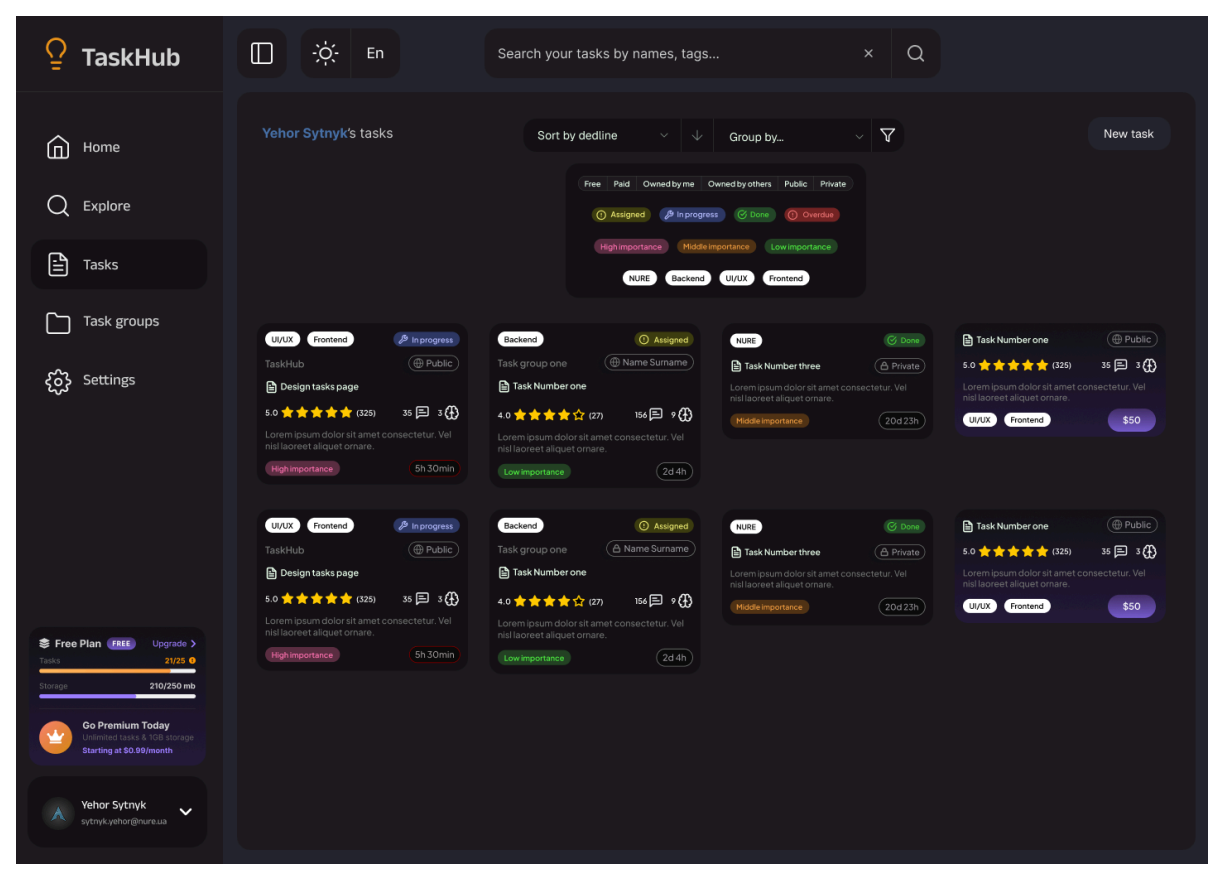

Рисунок 2.8 - Сторінка «Tasks» без застосованих фільтрів

| TaskHub                                                                                                    | 🔲 🔅 En                                                                                                    | Search your tasks by names, tags                                                                                                    | × Q                                                                                                    |
|----------------------------------------------------------------------------------------------------|----------------------------------------------------------------------------------------------------|----------------------------------------------------------------------------------------------------|----------------------------------------------------------------------------------------------------|
| Home Q Explore Tasks                                                                                                    | Yehor Sytnyk's tasks                                                                                                    | Sort by dedline V V Group by status Free Pad Ownedby me Ownedby others Public Pah O Assgred Paperse Core Overdae High importance (Hidde importance Core Importance) UKE Casterni UUUX Frontend                                                                                                    | V V New task                                                                                                    |
| 는 Task groups<br><                                                                                                    | Asigned     Concert     Concert | Inprogress     UVU:   Instruct   Taskhu   Instruct   Instruct   Instruct   Instruct   Instruct   Instruct   Instruct   Instruct   Instruct   Instruct   Instruct   Instruct   Instruct   Instruct   Instruct   Instruct   Instruct   Instruct   Instruct   Instruct   Instruct   Instruct   Instruct   Instruct   Instruct   Instruct   Instruct | ene<br>() Overdue<br>() Overdue<br>( |
| Free Plan     Ettic     Upgrade >       Tarka     21/25 @       Storage     20/250 mb       Orege     20/250 mb       Orege     On Oregenium Cody       Charing at 50.39/month     Storage Activity       Orege     Palor System       Other System     Storage Activity |                                                                                                    |                                                                                                    |                                                                                                    |

Рисунок 2.9 – Сторінка «Tasks» із фільтрацією за статусом

| P TaskHub                                                                                                    | En                                                                                                    | Search your tasks by names, tags × Q                                                                   |                                                                                                    |
|----------------------------------------------------------------------------------------------------|----------------------------------------------------------------------------------------------------|----------------------------------------------------------------------------------------------------|----------------------------------------------------------------------------------------------------|
| Home                                                                                                    | Yehor Sytnyk's tasks                                                                                  | Sort by dedline $\checkmark$ $\psi$ Group by status $\checkmark$ $igvee$                               | New task                                                                                                    |
| Q Explore                                                                                                    | (!) Assigned                                                                                          | 🥬 In progress 🔗 Done                                                                                   | () Overdue                                                                                                    |
| Tasks                                                                                                    | Backend O Assigned                                                                                    | UUX Frontend (# Inprogress) NURE (Done)                                                                | NURE O Overdue                                                                                                 |
| Task groups                                                                                                    | ☐ Task Number one 4.0 ★★★★☆ (27) 156 ₽ 9 (1)                                                          | Design tasks page 5.0 ★ ★ ★ ★ (325) 35 □ 3 ↔                                                           | Lorem ipsum dolor sit amet consectetur. Vel<br>nisil loorest aliquet ornare.<br>Middle importance 5h 20min app |
| ද်က္ခဲ Settings                                                                                                    | Lorem ipsum dolor sit amet consectetur. Vel<br>nisl laoreet aliquet ornare.<br>Low importance (2d-4h) | Lorem ipsum dolor sit amet consectetur. Vel<br>nisilaoreet aliquet ornare.<br>High importance Sh 30min |                                                                                                    |
|                                                                                                    |                                                                                                    |                                                                                                    |                                                                                                    |
|                                                                                                    |                                                                                                    |                                                                                                    |                                                                                                    |
|                                                                                                    |                                                                                                    |                                                                                                    |                                                                                                    |
|                                                                                                    |                                                                                                    |                                                                                                    |                                                                                                    |
| Free Plan         Free Plan         Upgrade >           Tasks         21/25         0           Storage         21/250 mb |                                                                                                    |                                                                                                    |                                                                                                    |
| Go Premium Today<br>Unimited tasks & 108 storage<br>Starting at \$0.09/month                                              |                                                                                                    |                                                                                                    |                                                                                                    |
| Xehor Sytnyk<br>sytnyk.yehor@nure.ua                                                                                      |                                                                                                    |                                                                                                    |                                                                                                    |

Рисунок 2.10 – Сторінка «Tasks» із фільтрацією за статусом та прихованими фільтрами

| ♀ TaskHub                                                                                                    | 🔲 🔅 En                                                                                                | Search your tasks by names, tags                                                                        | . × Q                                                                                                    |                                                                                                    |
|----------------------------------------------------------------------------------------------------|----------------------------------------------------------------------------------------------------|----------------------------------------------------------------------------------------------------|----------------------------------------------------------------------------------------------------|----------------------------------------------------------------------------------------------------|
| Home                                                                                                    | Yehor Sytnyk's tasks                                                                                  | Sort by dedline $~~~~~~~~~~~~~~~~~~~~~~~~~~~~~~~~~~~~$                                                  | Group by status V                                                                                              | New task                                                                                                    |
| Q Explore                                                                                                    | () Ass                                                                                                | signed                                                                                                  | (!) Ove                                                                                                    |                                                                                                    |
| Tasks                                                                                                    | Backend O Assigned<br>Task group one (  Name Surname)                                                 | U/UX Frontend O Assigned<br>TaskHub ( Public)                                                           | NURE (O Overdue)                                                                                               | NURE Overdue                                                                                                 |
| Task groups                                                                                                    | B Task Number one 4.0 ★★★★☆ (27) 156 ₽ ? (1)                                                          | B Design tasks page 5.0 ★ ★ ★ ★ (325) 35 ₽ 3 (2)                                                        | Lorem ipsum dolor sit arnet consectetur. Vel<br>nisl laoreet aliquet ornare.<br>Middle Importance Sh 20min ago | Lorem ipsum dolor sit amet consectetur. Vel<br>nis laoreet aliquet ornare.<br>Middle importance 5h 20min ago |
| ද်္ဂ်္ဘိ Settings                                                                                                    | Lorem ipsum dolor sit amet consectetur. Vel<br>nisi laoreet aliquet ornare.<br>Low importance (2d 4h) | Lorem ipsum dolor sit amet consectetur. Vel<br>nisl laoreet aliquet ornare.<br>High importance 5h 30min |                                                                                                    |                                                                                                    |
|                                                                                                    |                                                                                                    |                                                                                                    |                                                                                                    |                                                                                                    |
|                                                                                                    |                                                                                                    |                                                                                                    |                                                                                                    |                                                                                                    |
|                                                                                                    |                                                                                                    |                                                                                                    |                                                                                                    |                                                                                                    |
|                                                                                                    |                                                                                                    |                                                                                                    |                                                                                                    |                                                                                                    |
| ➡         Free Plan         FREE         Upgrade >           Tasks         21/25         0           Storage         210/250 mb |                                                                                                    |                                                                                                    |                                                                                                    |                                                                                                    |
| Go Premium Today<br>Unlimited tasks & IG6 storage<br>Starting at \$0.99/month                                                   |                                                                                                    |                                                                                                    |                                                                                                    |                                                                                                    |
| Yehor Sytnyk<br>sytnykyehor@nure.ua                                                                                             |                                                                                                    |                                                                                                    |                                                                                                    |                                                                                                    |

Рисунок 2.11 – Сторінка «Tasks» із фільтрацією за статусом та прихованими

# 2.2.5 Сторінка «Task groups»

На сторінці «Task groups» користувач може побачити всі групи завдань, які він створив, на які підписався та до яких його додали. Групи завдань можна фільтрувати так само як завдання.

| TaskHub                                                                      | En                                                                                       |                      | Search your tasks by r                                                                                | iames, tags      |                                                                                        | × Q                   |                                                                                                    |                  |
|------------------------------------------------------------------------------|------------------------------------------------------------------------------------------|----------------------|----------------------------------------------------------------------------------------------------|------------------|----------------------------------------------------------------------------------------|-----------------------|----------------------------------------------------------------------------------------------------|------------------|
| Home                                                                         | Yehor Sytnyk's task gro                                                                  | oups                 | So                                                                                                    | rt by            | <ul><li>→ ▼</li></ul>                                                                  |                       |                                                                                                    | New task         |
| Q Explore                                                                    | Hame Sur                                                                                 | 20 tasks             | ( Nome Sur)                                                                                           | 20 tasks         | Public                                                                                 | 20 tasks              | Hame Sur                                                                                           | 20 tatks         |
| Tasks                                                                        | 5.0 🚖 🚖 🚖 🚖 😭 (1264)<br>Lorem ipsum dolor sit amet consu<br>nisi laoreet aliquet ornare. | 58 🖻<br>ectetur. Vel | 5.0 * * * * * * (1264)<br>Lorem ipsum dolor sit amet cons<br>nisi laoreet aliquet ornare.<br>Progress | 58 🗐             | 5.0 🗙 🚖 🚖 📩 🌟 (1264)<br>Lorem ipsum dolor sit amet con<br>nisi laoreet aliquet ornare. | 58 🗐<br>sectetur. Vel | 5.0 * * * * * (1264)<br>Lorem ipsum dolor sit amet cont<br>nisilaoreet aliquet ornare.<br>Progress | sectetur. Vel    |
| Task groups                                                                  | UI/UX Frontend                                                                           | \$50                 | UL/UX Frontend                                                                                        |                  | UI/UX Frontend                                                                         | \$50                  | UI/UX Frontend                                                                                     |                  |
| ද်္ဂ်ို Settings                                                             |                                                                                          |                      |                                                                                                    |                  |                                                                                        |                       |                                                                                                    |                  |
|                                                                              | Task group one<br>5.0 🚖 🚖 🚖 🚖 (1264)                                                     | 20 tasks<br>58 🗐     | Task group one<br>5.0 🚖 🚖 🚖 🌟 🌟 (1264)                                                                | 20 tasks<br>58 🗐 | Task group one<br>5.0 🚖 🚖 🚖 🚖 (1264)                                                   | 20 tasks<br>58 🗐      | Task group one<br>5.0 ★ ★ ★ 🌟 (1264)                                                               | 20 tasks<br>58 🗐 |
|                                                                              |                                                                                          |                      | Lorem ipsum dolor sit amet cons<br>nisl laoreet aliquet ornare.                                       |                  | Lorem ipsum dolor sit amet con<br>nisl laoreet aliquet ornare.                         |                       | Lorem ipsum dolor sit amet con<br>nisi laoreet aliquet ornare.                                     |                  |
|                                                                              | UI/UX Frontend                                                                           | \$50                 | UL/UX Frontend                                                                                        | \$50             | UI/UX Frontend                                                                         | \$50                  | UI/UX Frontend                                                                                     | \$50             |
|                                                                              |                                                                                          |                      |                                                                                                    |                  |                                                                                        |                       |                                                                                                    |                  |
|                                                                              |                                                                                          |                      |                                                                                                    |                  |                                                                                        |                       |                                                                                                    |                  |
| SFree Plan FREE Upgrade >                                                    |                                                                                          |                      |                                                                                                    |                  |                                                                                        |                       |                                                                                                    |                  |
| Storage 210/250 mb                                                           |                                                                                          |                      |                                                                                                    |                  |                                                                                        |                       |                                                                                                    |                  |
| Go Premium Today<br>Unimited tasks & 1GB storage<br>Starting at \$0.99/month |                                                                                          |                      |                                                                                                    |                  |                                                                                        |                       |                                                                                                    |                  |
| K Yehor Sytnyk vehor@nure.ua                                                 |                                                                                          |                      |                                                                                                    |                  |                                                                                        |                       |                                                                                                    |                  |

Рисунок 2.12 – Сторінка «Tasks»

| ♀ TaskHub                                                                                                    | En                                                                          | Search your tasks by names, tags                                                            | . × Q                                                                       |                                                                                           |
|----------------------------------------------------------------------------------------------------|-----------------------------------------------------------------------------|---------------------------------------------------------------------------------------------|-----------------------------------------------------------------------------|-------------------------------------------------------------------------------------------|
| D Home                                                                                                    | Yehor Sytnyk's task groups                                                  | Sort by<br>Ree Pair Omnodetyme O<br>REFE Backmoo                                            | V V V<br>windo by others: Public Private<br>UUC Fronter                     | New task                                                                                  |
| Tasks                                                                                                    |                                                                             |                                                                                             |                                                                             |                                                                                           |
| Task groups                                                                                                    | Task group one         20 tasks           5.0 ★★★★ (1264)         58 目      | Task group one         20 tasks           5.0 ★★★★★ (1264)         58 ₽                     | Task group one         20 tasks           5.0 ★★★★★ (1244)         58 ₽     | Task group one         20 tasks           5.0 ★★★★★ (1264)         58 ₽                   |
| ද်ဂွဲ Settings                                                                                                    | Lorem ipsum doior sit amot consectetur. Vei<br>nisi laoreet aliquet ornare. | Lorem ipsum dolor sit amet consectetur. vel<br>nisi laceret aliquet ornare.<br>Progress 60% | Lorem ipsum dolor sit amet consectetur. vel<br>nisi laoreet aliquet ornare. | Lorem ipsum dolor sit amet consectetur, vei<br>nislaareet aliquet ornare.<br>Progress 60% |
|                                                                                                    | W/UX Frontend \$50                                                          | (III Name Sur)                                                                              | WUX Frontend \$50                                                           | UVUX Frontend                                                                             |
|                                                                                                    | Task group one 20 tasks                                                     | Task group one 20 tasks                                                                     | Task group one 20 tasks                                                     | Task group one 20 tasks                                                                   |
|                                                                                                    | 5.0 🛧 🛧 🛧 🚖 (1264) 58 🚍                                                     | 5.0 🛨 🚖 🚖 🌟 (1264) 58 🗐                                                                     | 5.0 🚖 🚖 🚖 🌟 (1264) 58 🚍                                                     | 5.0 ★ ★ ★ 📩 (1264) 58 🗐                                                                   |
|                                                                                                    |                                                                             |                                                                                             |                                                                             |                                                                                           |
|                                                                                                    | UVUX Frontend \$50                                                          | UUUX Frontend \$50                                                                          | UI/UX Frontend \$50                                                         | UU/UX Frontend \$50                                                                       |
| Free Plan (IIII) Upgrade >     Inter 2/10 0     Control     Control     Contro     Control     Control     Contro     Contro     Control     Cont |                                                                             |                                                                                             |                                                                             |                                                                                           |
| 🔥 Yehor Sytnyk 🗸                                                                                                    |                                                                             |                                                                                             |                                                                             |                                                                                           |

Рисунок 2.13 – Сторінка «Tasks» із фільтрами

#### 2.2.6 Сторінка завдання

На сторінці завдання користувач може побачити всю інформацію про завдання, купити його (у випадку із платним завданням), вносити зміни, зберегти до своїх завдань, зробити копію, поставити оцінку та інше.

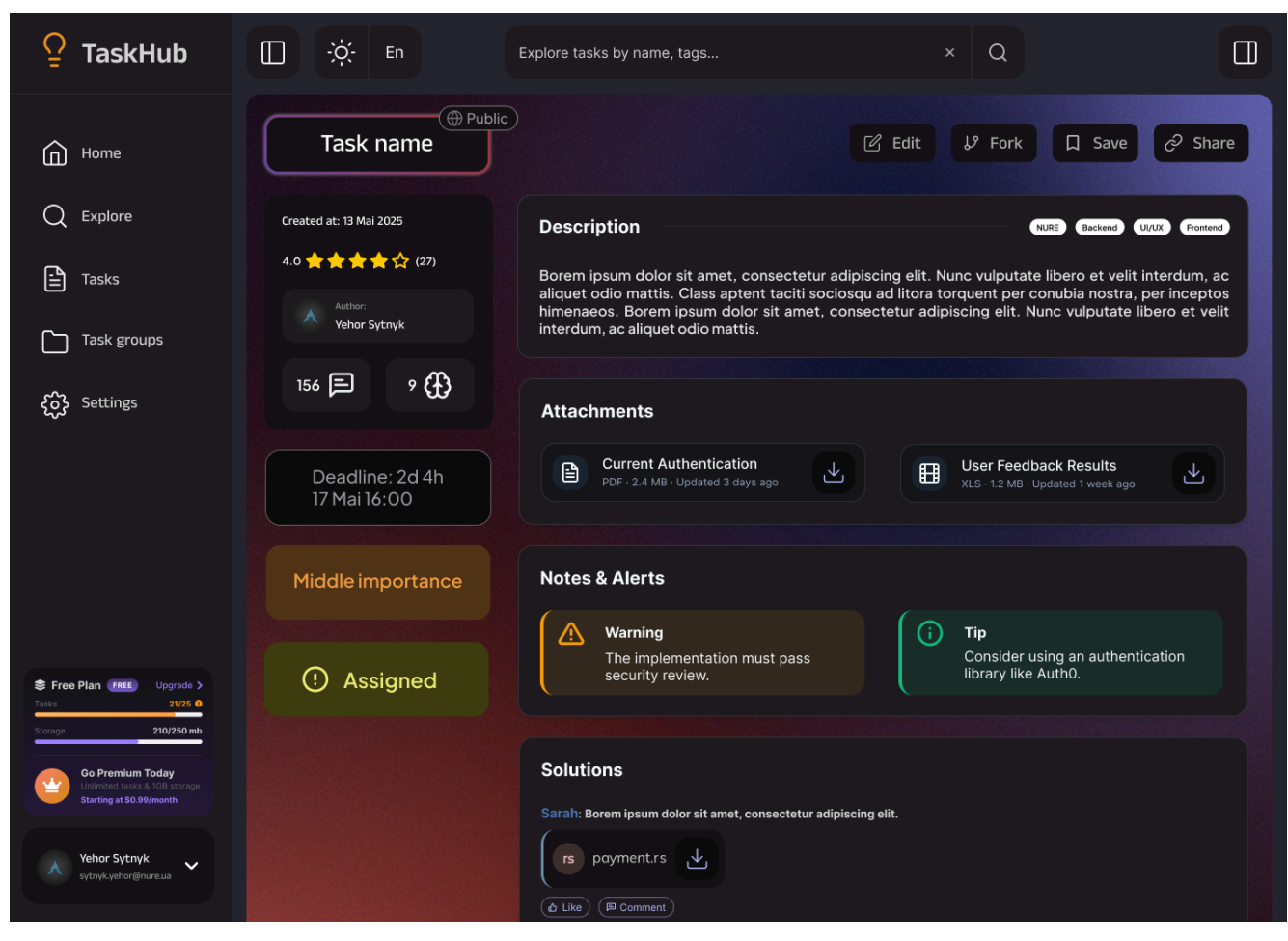

Рисунок 2.14 - Сторінка завдання

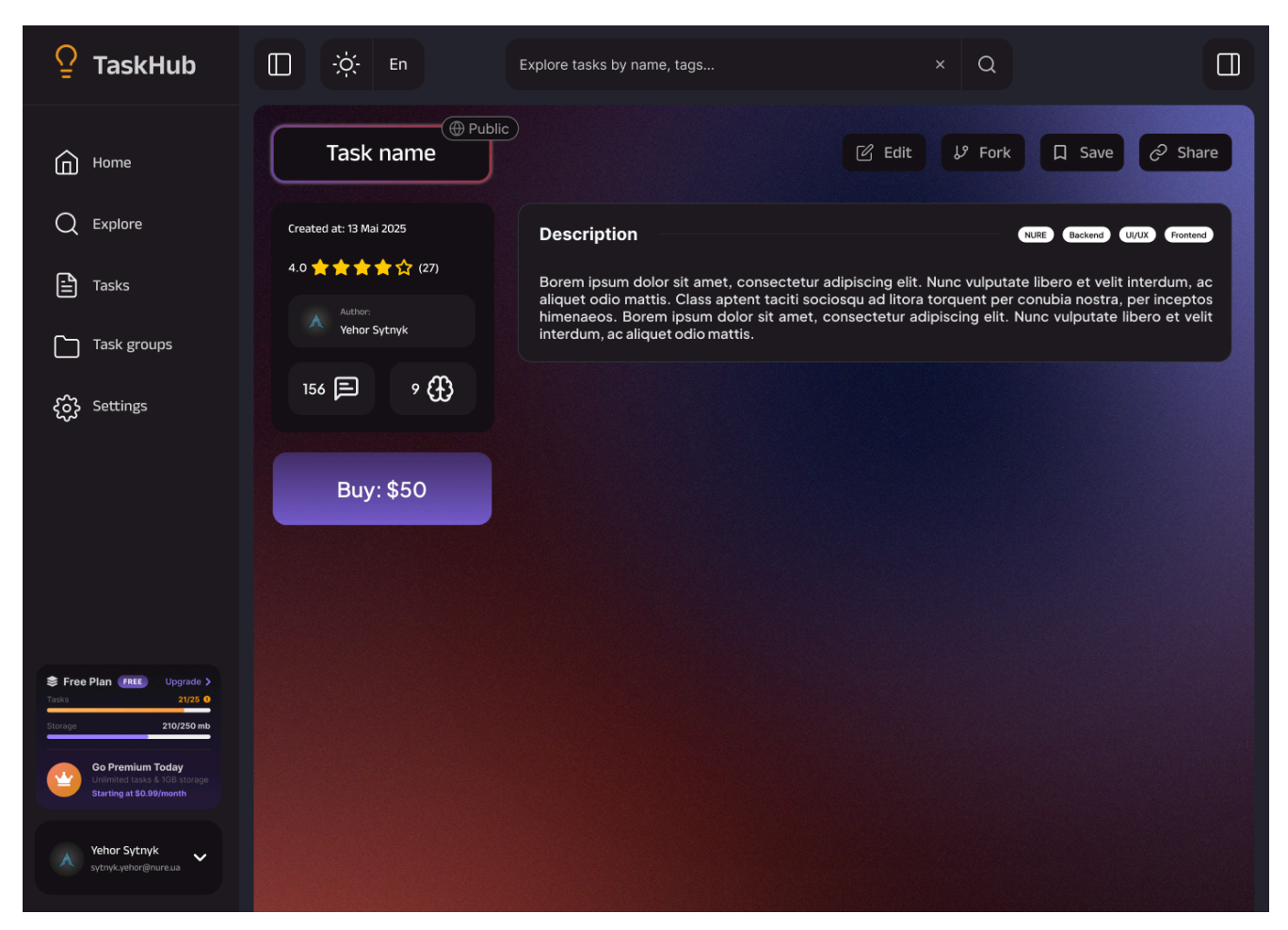

Рисунок 2.15 – Сторінка завдання із платним доступом

2.2.7 Сторінка групи завдань

Для сторінки групи завдань справедливо все те саме, що і для сторінки завдання.

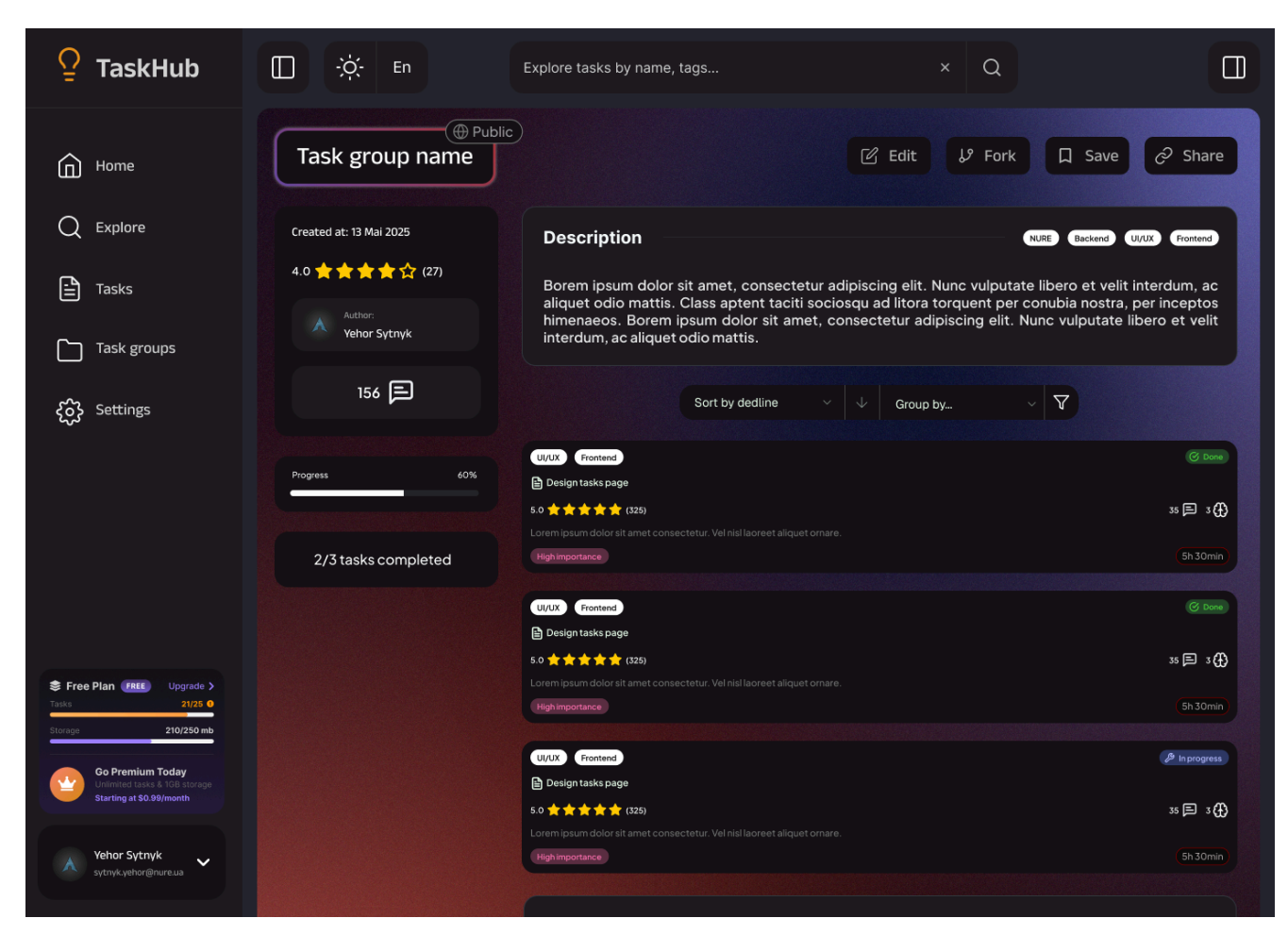

Рисунок 2.16 - Сторінка групи завдань

## 2.2.8 Сторінка користувача

Кожен користувач має особисту сторінку, на якій інші користувачі можуть дізнатись про нього інформацію, як от його завдання, кількість створених ним завдань та груп завдань, а також кількість доданих рішень. Кожен користувач може закріпити деякі завдання та групи завдань на своїй сторінці, щоб відвідувачі в першу чергу бачили їх.

| ♀ TaskHub                                                                                                    | -ờ́ț- En                                                                                                | Explore tasks by name, tags                                                                                                    |                                                                                                    | ۹ 🛛                                                                                                    |  |
|----------------------------------------------------------------------------------------------------|----------------------------------------------------------------------------------------------------|----------------------------------------------------------------------------------------------------|----------------------------------------------------------------------------------------------------|----------------------------------------------------------------------------------------------------|--|
| Home     Explore     Tasks     Task groups                                                                                                    | A                                                                                                    | 16 submited solutions                                                                                                    | 8 published<br>tasks                                                                                                    | 2 published<br>task groups                                                                                                    |  |
| င့်္သို Settings                                                                                                    | Public     Yehor Sytnyk     4 followers 5 fo     Orden     Dude     So * * * * tota     So * * * * tota | Control Control Contr | Task Number there         @ Duete           Task Number there         @ Duete           Task Number there         @ Duete           Task Number there         @ Duete           Task Number there         @ Duete | <ul> <li>Pinned tasks and taskgroups</li> <li>Pinned tasks and taskgroups</li> <li>Comparison of the second second s</li></ul> |  |
| Free Plan     Free     Upgrade >       Tatis     21/26 OF       Storage     21/25 OF       Storage     21/25 OF       OP Permium Today     Upgrade Storage       Staring at S0.99/month     Storage | All content                                                                                             | B50     Leve importance     2.3 m)       Boynes     Rescend     Q.4 m)       Vulite     Task group one     @ Name Surrame       D 3.0     Task Number one     4.0 mm task mode one       4.0 mm task mode one     4.0 mm task mode one     4.0 mm task mode one                                                                                                    | NUTE © © Door<br>Task Numberthee @ Prove<br>Task Numberthee @ Prove<br>Loren psum dolor at amet consecterur. Vel<br>mataleo ereal ander o mane.                                                                   | Task Number one  Task Number one  Task Number one  Task Number one  Task Number one  Task Number one  Task Number one  Task Offer one  Task Offer one  Task  |  |

Рисунок 2.17 – Сторінка користувача

# 2.2.9 Панель адміністратора

Користувачі із правами адміністратора мають додаткову сторінку, на якій вони можуть керувати користувачами.

| P TaskHub                                                                                                    |                                                                    | Search your tasks by names, tags   | × Q                              |      |
|----------------------------------------------------------------------------------------------------|--------------------------------------------------------------------|------------------------------------|----------------------------------|------|
| Home                                                                                                    | Filters     + Add User     1 rc       Sele     + Add User     1 rc | ow<br>ected                        |                                  |      |
| Q Explore                                                                                                    |                                                                    | Language $\psi$ Task groups $\psi$ | Tasks $\psi$ Subscription $\psi$ |      |
| Tasks                                                                                                    | John Doe =<br>john.doe@gmail.com                                   | English 5                          | 19 Free Trial                    |      |
| Task groups                                                                                                    | John Doe =<br>john.doe@gmail.com                                   | English 9                          | 8 Monthly                        |      |
| ද်္ဂွာ} Settings                                                                                                    | John Doe 💻 john.doe@gmail.com                                      | English 7                          | 32 Monthly                       |      |
| D Admin panel                                                                                                    | John Doe =<br>john.doe@gmail.com                                   | English 25                         | 123 Monthly                      |      |
|                                                                                                    | John Doe 💻 john.doe@gmail.com                                      | English 3                          | 21 Monthly                       |      |
|                                                                                                    | Previous                                                           | Page 1 o                           | if 10                            | Next |
| Free Plan (IIII) Upgrade 2<br>Tata 2125 0<br>Storage 210/250 mb<br>OP Pernium Today<br>Unamiced Latas & 1015 storage<br>Starting at S0.99/month |                                                                    |                                    |                                  |      |

Рисунок 2.18 – Панель адміністратора

#### 2.2.10 Інше

На кожній сторінці користувач може за допомогою кнопок, що розташовані на горі, змінити мову та кольорову схему, а також заховати присутні бічні панелі.

На панелі навігації користувач може побачити інформацію про його поточний план використання із залишками ресурсів, що доступні із цим планом.

#### 2.3 Висновки

Під час даної лабораторної роботи ми оволоділи технікою опису інтерфейсу користувача, та навчилися використовувати програмне забезпечення для створення інтерактивного прототипу проекту.